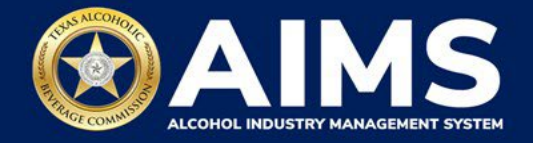

## **How To Complete a Product Registration Search**

The Alcohol Industry Management System (AIMS) makes it easier for anybody to find products that have been successfully registered with TABC. This document will provide guidance for finding approved products without needing an AIMS account.

- 1. Enter tabc.texas.gov/aims in a web browser on any device.
- 2. Click Visit AIMS. Then click the Search button.

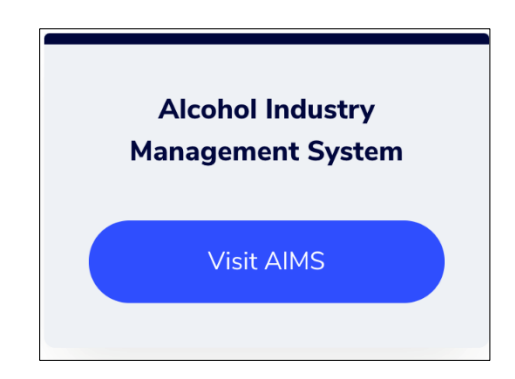

| TABC - AIMS                                       |                                                                       |                                                                                       |                                                                  | Log in        |  |  |  |
|---------------------------------------------------|-----------------------------------------------------------------------|---------------------------------------------------------------------------------------|------------------------------------------------------------------|---------------|--|--|--|
| Welcome to the Alcohol Industry Management System |                                                                       |                                                                                       |                                                                  |               |  |  |  |
|                                                   | AIMS is your online h<br>Commiss                                      | ub for conducting your Texas<br>ion business anytime and an                           | s Alcoholic Beverage<br>nywhere.                                 |               |  |  |  |
|                                                   | Log in to apply for a lic                                             | cense, manage your licenses,<br>reports and more.                                     | register products, file                                          |               |  |  |  |
|                                                   |                                                                       | AIMS LOGIN                                                                            | ,                                                                |               |  |  |  |
|                                                   | For availa                                                            | bility and maintenance information, please c                                          | lick here.                                                       |               |  |  |  |
|                                                   |                                                                       | Public Actions                                                                        |                                                                  |               |  |  |  |
|                                                   | Ê                                                                     | T<br>Ag                                                                               | R                                                                |               |  |  |  |
|                                                   | File a Complaint<br>File a complaint against<br>TABC license holders. | File a Protest<br>Challenge a business's<br>alcohol license or permit<br>application. | Search<br>Search for Licensed locations,<br>products and events. |               |  |  |  |
|                                                   | $\rightarrow$                                                         | $\rightarrow$                                                                         | $\rightarrow$                                                    |               |  |  |  |
|                                                   |                                                                       |                                                                                       |                                                                  |               |  |  |  |
| 2021 © Powered by Gov2Biz                         |                                                                       | Build: PROD.R1.09172021.01                                                            |                                                                  | 🛞 TABC - AIMS |  |  |  |

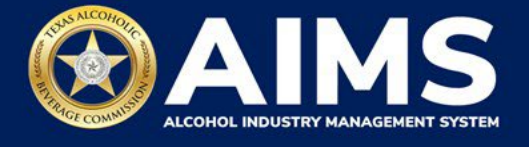

3. Click the **Type** dropdown list and choose **Product Registration**.

| TABC - AIMS |                          |       |                  | Log in |
|-------------|--------------------------|-------|------------------|--------|
| Search      |                          |       |                  |        |
|             |                          |       |                  |        |
|             |                          |       | X Required field |        |
|             | Туре                     |       |                  |        |
|             | select                   |       | ~                |        |
|             | select                   |       |                  |        |
|             | License                  |       |                  |        |
|             | Product Registration     |       |                  |        |
|             | Trade Name               |       |                  |        |
|             |                          |       |                  |        |
|             | License Location Address |       |                  |        |
|             | Enter a location         |       |                  |        |
|             | City                     |       | State            |        |
|             |                          |       |                  |        |
|             |                          | RESET | SEARCH           |        |

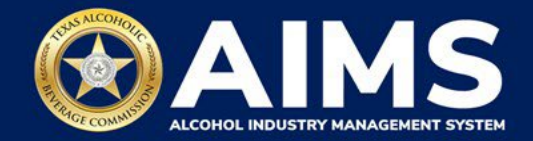

4. Search for approved products.

You can search using the following options:

- Product Name
- Product Type (malt, spirit or wine)
- TTB COLA Number
- Approval From Date
- Approval End Date
- Label ID
- Alcohol By Volume
- License or Permit Number
- Trade Name

When complete, click Search.

| Туре                          |       |                                  |   |
|-------------------------------|-------|----------------------------------|---|
| Product Registration          |       |                                  | ~ |
| Product Name                  |       | Product Type                     |   |
| Product Name                  |       | Select                           | ~ |
| TTBColaNumber                 |       |                                  |   |
| TTB Cola Number               |       |                                  |   |
| Approval From Date            |       | Approval End Date                |   |
|                               | 1     | 3                                | 6 |
| Label ID                      |       |                                  |   |
| Alcohol By Volume Lower Limit |       | Alcohol By Volume Linner Limit   |   |
| License or Permit Number      |       | Transier of Transier opportunity |   |
| Trade Name                    |       |                                  |   |
|                               | DESET | SEARCH                           |   |

5. Your **Search Results** will appear on the next page. To view the product registration certificate and label image, click the blue **Label** button in the **Actions** column.

| TABC - AIMS                                                  |              |                   |                 |                |                | Log in         |
|--------------------------------------------------------------|--------------|-------------------|-----------------|----------------|----------------|----------------|
| Search                                                       |              |                   |                 |                |                |                |
| * Required field Search Results                              |              |                   |                 |                |                |                |
| Drag a column header and drop it here to group by that colum | n            |                   |                 |                |                | 1              |
| Label ID T Product Name T                                    | Product Type | Alcohol By Volume | Date Registered | TTBColaNumber  | T License ID T | Actions        |
| 1959 Product X                                               | Malt         | 5.2               | 11/01/2021      | 00000000000000 | 106827527      | +LABEL         |
| 2857 Product Y                                               | Spirit       | 57                | 11/01/2021      | 0000000000000  | 107091664      | +LABEL         |
| 2858 Product Z                                               | Spirit       | 57                | 11/01/2021      | 0000000000000  | 107091664      | <u>+</u> LABEL |
| н ∢ ► н 1 ‡                                                  |              |                   |                 |                |                |                |
| BACK TO SEARCH                                               |              |                   |                 |                |                |                |
| 2021 © Powered by Gov2Biz                                    |              |                   |                 |                |                | 🔞 TABC - AIMS  |

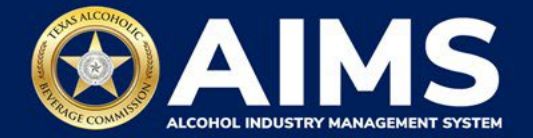

## ① Troubleshooting Tip

## How can I export the data in my Search Results to a Microsoft Excel file?

Click the blue **Export to Excel** button to see your product registration search results to a XLSX file. The spreadsheet will contain the following information:

- Label ID
- Product Name
- Product Type
- Alcohol By Volume
- Date Registered
- TTB COLA Number
- License ID

You can also search for product registration information by logging into your AIMS account and clicking the **View my labels** button.

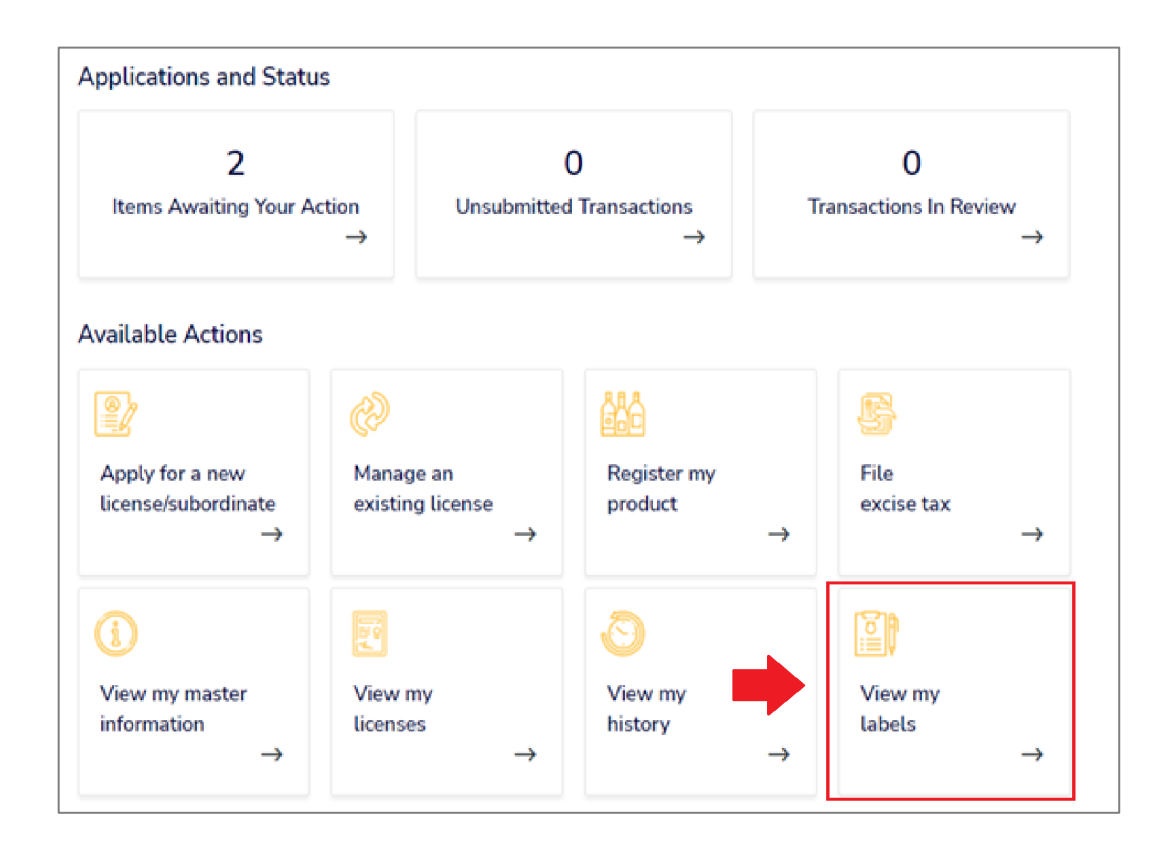